# راهنمای استفاده از پایگاه تامین منابع علمی مگاپیپر

سرویس تامین منابع علمی مگاپیپر جهت دسـترسـی عموم کاربران دانشـگاه لرسـتان، در نشـانی <u>https://megapaper.ir</u>در دسترس می باشد. تمام کاربران بعد از ثبت نام اولیه میتوانند در نشانی اصلی پایگاه لاگین کنند.

#### نکات مهم:

- شما برای استفاده کامل از امکانات پایگاه به Firefox یا Chrome نسخه بروز نیاز دارید.
  - کاربران جهت ثبتنام باید در محدوده IP
     دانشگاه لرستان باشند.

## بخش اول) ثبتنام:

الف) فرم ثبتنام:

- ۱) ثبتنام سازمانی
- ۲) انتخاب دانشگاه لرستان
- ۳) وارد کردن پست الکترونیک معتبر
  - ۴) رمز عبور (حداقل ۸ کاراکتر )
    - ۵) تکرار رمز عبور
    - ۶) کلیک من ربات نیستم
- ۷) مطالعه و قبول کردن قوانین پایگاه مگاپیپر
  - ۸) ثبتنام

پس از تکمیل فرم ثبتنام به موارد نشان داده شده توجه کنید:

برای تکمیل فرآیند ثبت نام به پست الکترونیک خود مراجعه نمایید.
 ممکن است سرویس ایمیل شما با تاخیر ایمیل فعالسازی را دریافت کند.
 ممکن است ایمیل ارسال شده در بخش هرزنامه (Spam) صندوق پستی شما باشد.
 مرصورت عدم دریافت لینک فعال سازی، برای ارسال مجدد به بخش ورود پایگاه مراجعه کرده و بر روی دکمه "ارسال مجدد لینک فعالسازی" کلیک نمایید.

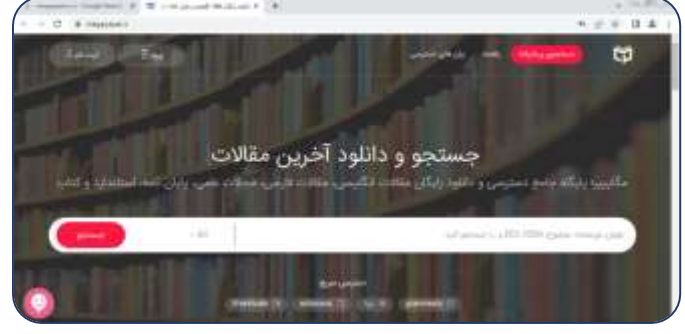

|                               | 1 |
|-------------------------------|---|
| .3                            | 2 |
| 5                             | 4 |
| C                             |   |
| فالأه فإفريو فواد ليتبد مراجر |   |

|   | کاربر گرفتی کیے تاہر قدا یا مواقعت فنام شد                                                                   |
|---|----------------------------------------------------------------------------------------------------|
|   | ولى اكلميل فرأيته لبنته الم به يساه التروتيك هوه مراهمه تماييه .                                             |
|   | and a                                                                                                    |
|   | ۰ میکن استا سرویس قیمل قدا با انام زمین فداهاین یا دریافته کند<br>افغا فکره ایشند.                           |
|   | <ul> <li>معان است ایمیل ایسان شده در بخش میانامه (۱۹۹۹) مداری پستی ت<br/>والد</li> </ul>                     |
| 1 | ». در مورد دو برقان لنگ قال برای وار ازمال مدی و مطلق و<br>براینه و و روی نکته گرمل بیند ایک فاتیک کارک باری |
|   |                                                                                                    |

### ب) تكميل ثبتنام:

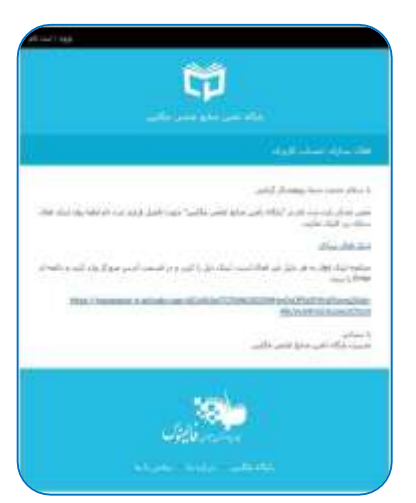

ایمیلی با عنوان " **فعال سازی حساب کاربری**" حاوی لینک فعالسازی برای شما ارسال شده است.

پس از آنکه بر روی **"لینک فعالسازی"** کلیک کنید، مستقیما به پایگاه منتقل شده و فرایند ثبتنام شما کامل خواهد شد. لطفا به منظور کمک به بخش پشتیبانی پایگاه و رفع مشکلات احتمالی اطلاعات پروفایل خود را بصورت کامل تکمیل نمایید.

| شخصات للزرين     | unitation (                 | اطلابات بشبي - يزوهشي                  |
|------------------|-----------------------------|----------------------------------------|
| Alethow Algorith | 0                           | والشكاء (موجعه أموراني) - والشكاء تيتم |
| ام کردی (ایماری  | stat100ggradures            | وللله الاسبارية                        |
| -                | حسني                        | الترين مدرك للمسيلين المحجر            |
| ام ماولی         | ميرافقان                    | يحت الاليونيات فاستكافى                |
| -                | 194                         |                                        |
| تلقى هدراه،      |                             |                                        |
| might by         | $(k)(a)(b)(badP^{-}(q))(b)$ |                                        |
| (برایش زمز عبور  | 6 B                         |                                        |
| للمة عور فطره    | الله بوغل                   |                                        |
| الد مورجون:      | interpret                   |                                        |
| The ALT LOD      |                             |                                        |

در دفعات بعد و پس از لاگین به پایگاه، مستقیما به صفحه جستجوی پایگاه وارد خواهید شد و با جستجوی در پایگاه می توانید منابع موردنیاز خود را دریافت کنید.

### بخش دوم) وضعیت درخواستها

| <b>0</b> .6 | 😮 درخواست های نامونز                                                                                                    | 🕑 درخواست های در حال بررسی 🔘                                                                                                    | 🛇 درخواست های موفق 🚥                                                                                     |
|-------------|----------------------------------------------------------------------------------------------------|----------------------------------------------------------------------------------------------------|----------------------------------------------------------------------------------------------------|
|             | . entre                                                                                                    | ی نوع محتوی All - حمه<br>الاربخ ت تاریخ                                                                                                    | وضعیت درخواست های موفق<br>از تاریخ از تاریخ از تاریخ                                                     |
| IRAR<br>T   | Biogas Production: Pretreat<br>defiled by Ackmez Muthao.<br>Content Type: ebook   ISBN: 97<br>Subject: Sewage , Purification , A<br>File Extension: pdf   File Size: 5 | Iment Methods in Anaerobic Digestion (20<br>781118062852.9781116404089   Publisher: John 1<br>Interobic treatment,   Published Year: 2012   1<br>5 MB | 012)<br>Wiley :   Pages Count: 346   Language: English  <br>LCC: TD756 :45 .856 2012eb   DDC: 628.5/3 23 |
|             | Investigation of anaerobic d<br>co-digestion with waste act                                                                                                    | igestion of Chlorella sp. and Micractinium<br>ivated sludge (2015)                                                                                    | n sp. grown in high-nitrogen wastewater and their                                                        |
|             | Content Type: journal-article   .<br>Volume: 80   Publisher: Elsevier                                                                                                  | Journal Title: Biomass and Bioenergy   DOI: 10.1<br>r BV   Published Year: 2015   Url: http://dx.doi.                                                 | .1016(j.biombioe.2015.04.028   Pages: 30-37   ISSN: 0961-5<br>al.org/10.1016(j.biombioe.2015.04.028      |

در منوی سمت راست بر روی دکمه درخواستها کلیک کنید تا وضعیت منابع درخواستی خود را مشاهده نمایید. در منوی اصلی سه وضعیت اصلی نشان داده شده بصورت زیر بیانگر تعداد درخواستهای شما در هر بخش است

😢 درخواست های ناموفق 🕘 درخواست های در حال برسی

که با کلیک روی آنها اطلاعات کامل آنها را مشاهده خواهید کرد.

📀 درخواست های موقق

در منوی پایین امکان محدود کردن وضعیت درخواستها بر اساس تاریخ و نیز نوع محتوای تامین شده وجود دارد.

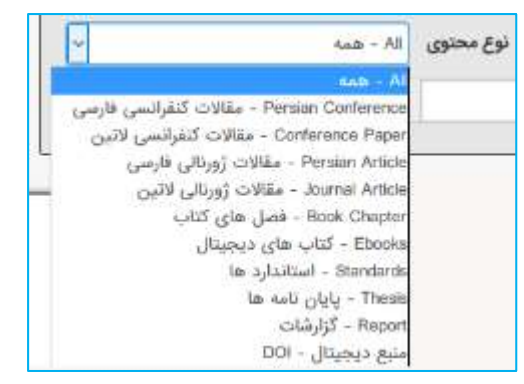

## بخش سوم) دسترسی مستقیم به پایگاه ها (سرویس ایزی اکسس)

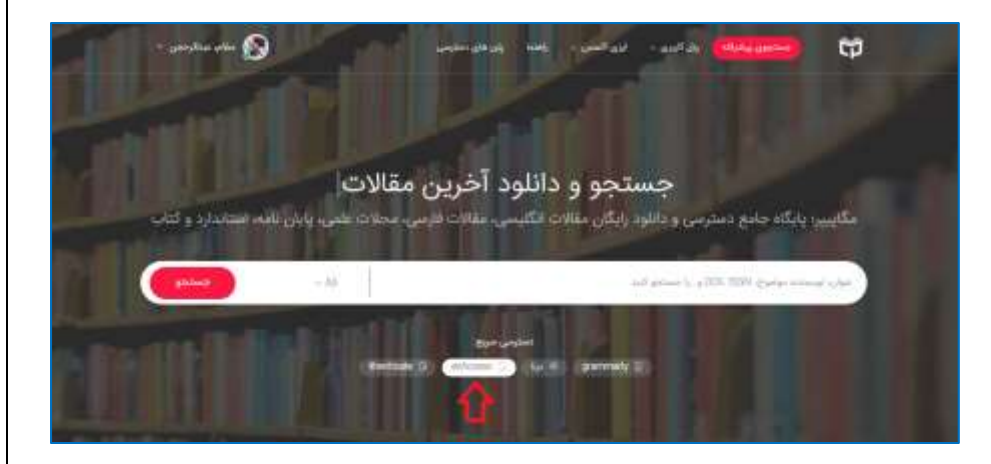

بدین منظور بعد از ورود به پایگاه از منوی سمت راست گزینه "دسترسی پایگاه ها" را انتخاب نمایید (مطابق تصویر مقابل) و یا مستقیما نشانی: http://ezaccess.ir

مرورگر خود وارد نمایید.

با اســـتفاده از این ســرویس می توانید بطور مســتقیم در پایگاههای

موردنیاز خود جستجو نموده و از میان نتایج فایلها را مستقیما دانلود نمایید. برحسب مورد برای هر پایگاه امکان دانلود تا سقف معینی وجود دارد که در انتهای آن صفحه به آن اشاره شده است.

**توجه**: درصورت بروز هرگونه مشکل برای استفاده از هر یک از پایگاه ها لطفا در ساعات اداری بصورت چت آنلاین اطلاع دهید.

بعد از انتخاب گزینه "دسترسی پایگاه ها" و انتقال به صفحه ایزی اکسس (با نشانی: http://ezaccess.ir) با صفحهای (مانند شکل زیر) که در آن پایگاهای مختلف براساس موضوع دسته بندی شده اند مواجه خواهید شد.

در منوی سـمت راسـت گزینه "پایگاههای فعال من" را انتخاب نمایید تا لیسـت پایگاههای در دسـترس شـما نمایش داده شود. با حرکت موس روی هر یک از پایگاهها دکمه "اتصال به پایگاه" ظاهر خواهد شد که با فشردن آن به آن پایگاه متصل خواهید شد.

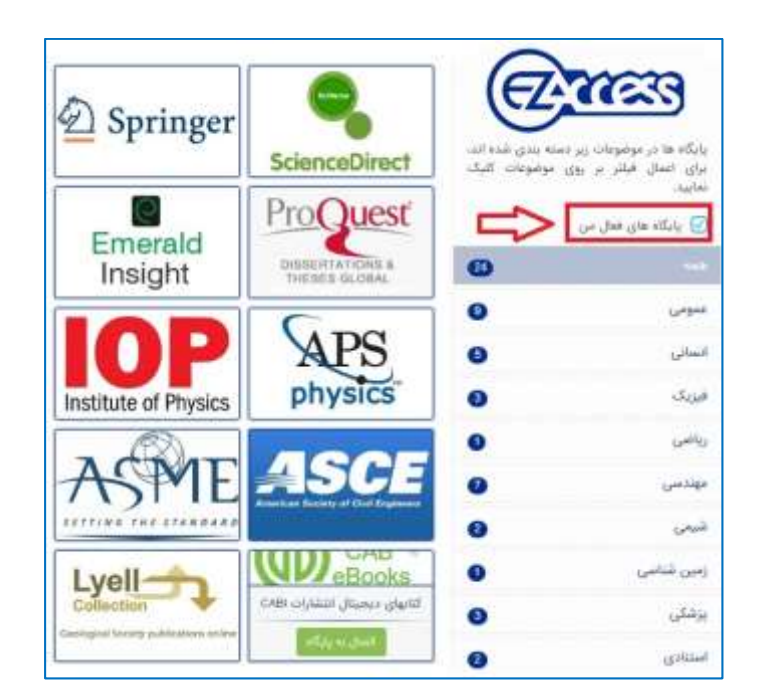

بخش چهارم ) دسترسی مستقیم به پایگاهها ( مرورگر درنا )

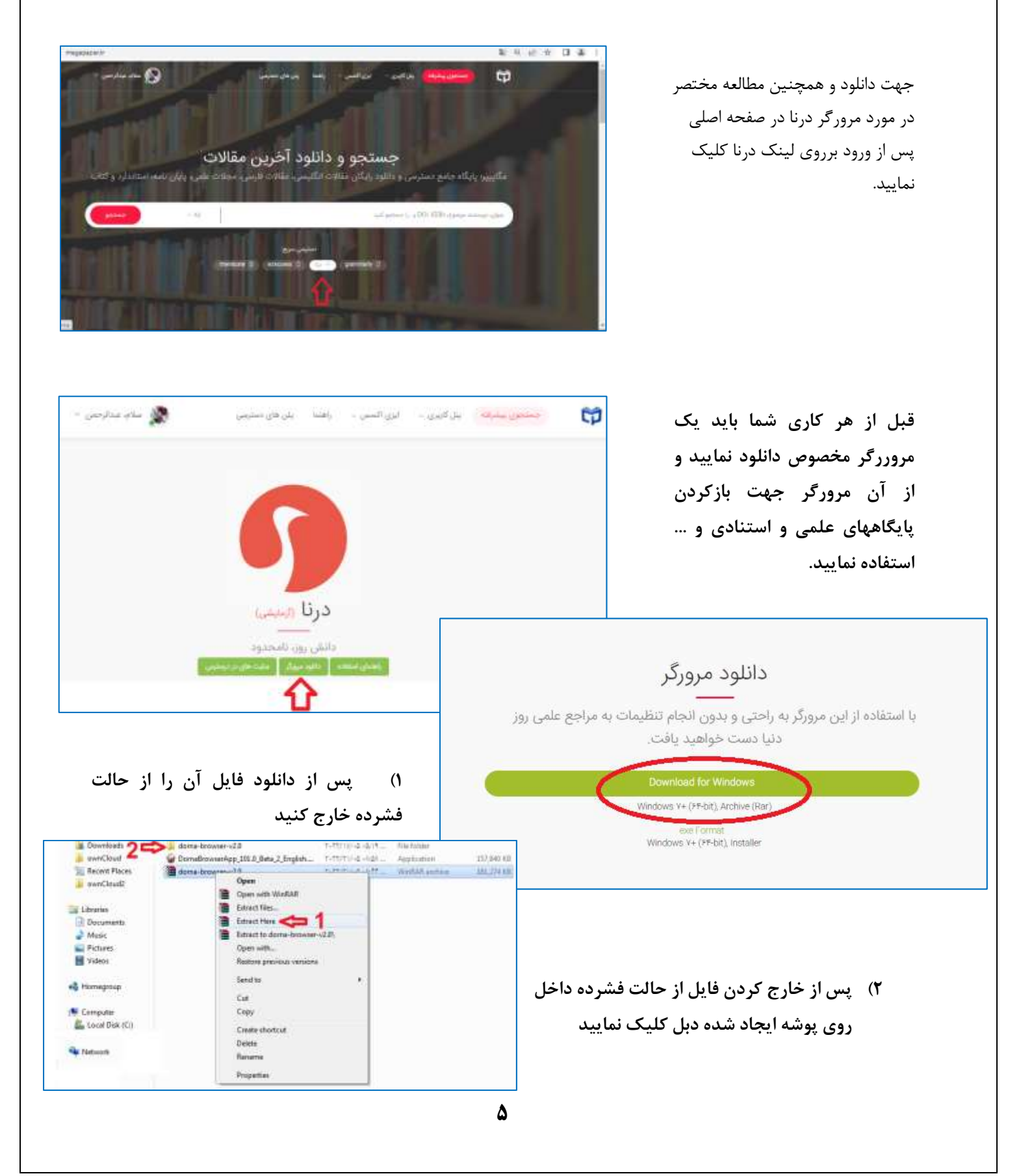

۳) و از داخل آن پوشه فایل Dorna-Browser را اجرا نمایید

| Favorites     | Name             | Date modified         | Туре             | Site    |
|---------------|------------------|-----------------------|------------------|---------|
| Desktop       | 👔 Арр            | T+TT/T1/+0+F:11       | Filefolder       |         |
| & Downloads   | 🗼 Dota           | 7 • TT/1V/ • 0 = 0:14 | File folder      |         |
| awnCloud      | Dther            | T-TT/10/-0 +0/19      | File folder      |         |
| Recent Places | 🔘 DornaBrowser 🤇 | T+TT/+5/+0+T1)+       | Application      | 2.97 KB |
| i ownCloud2   | D help           | 7+11/1/-Q.+D:1/       | Firefox HTML Doc | 0 KB    |
|               |                  |                       |                  |         |

۴) پس از اجرایDornaBrowser یک فایرفاکس مانند شکل زیر باز می شود.

| New Tab                    | × +                      | 4                                                                                                    | 12 <b>2</b> 17                                     |
|----------------------------|--------------------------|----------------------------------------------------------------------------------------------------|----------------------------------------------------|
| $\leftarrow \rightarrow c$ | Q. Search with Google or | noter address                                                                                                    | 0 =                                                |
|                            | Tringglopper             | Image: constraint of the second of the second o |                                                    |
| \varTheta 🙆                | 0 🧐 😣                    | 💽 🗶 🧭 🍯                                                                                                    | <ol> <li>4.12 +++</li> <li>5.757 (1) -2</li> </ol> |

نکته اول : قبل از اجرای مرورگر درنا اگر فایرفاکس دارید آن را ببندید تا به خطا باز بودن فایر فاکس برنخورید نکته دوم : هر نام کاربری و پسوردی که از شما پرسیده میشود همان نام کاربری و پسورد در پایگاه مگاپیپر است

| 👏 New Tale              | × +                        |                       |                  |             |                                                                   | best             | a 10 |
|-------------------------|----------------------------|-----------------------|------------------|-------------|-------------------------------------------------------------------|------------------|------|
| < → C Q                 | Search with Google or      | enter address         |                  |             |                                                                   | 50               | =    |
|                         |                            |                       |                  |             | a cu                                                              |                  |      |
|                         |                            |                       |                  |             | Carledon university                                               | (946ms)          |      |
|                         |                            |                       | <u>~</u>         | Firefor     | <ul> <li>Goeiph (110/ms)</li> <li>University of Toront</li> </ul> | o (1032ms)       |      |
|                         |                            |                       |                  | FILETOX     | Western Itinois Link                                              | versity (1086ms) |      |
|                         |                            |                       |                  |             | 13 Rotest Accesses                                                | 6                |      |
|                         |                            | G Search with Go      |                  |             |                                                                   |                  |      |
|                         |                            |                       |                  |             |                                                                   |                  |      |
|                         |                            |                       |                  |             |                                                                   |                  |      |
|                         | M                          |                       | s n              |             |                                                                   |                  |      |
|                         | + megapaper                | + science/irest       | • scopus • wiley | + ebscohost |                                                                   |                  |      |
|                         |                            |                       |                  |             |                                                                   |                  |      |
|                         |                            |                       |                  |             |                                                                   |                  |      |
| maa-ademicant/768154070 | 1-0.28-48u8-a4ce-95b2c5efe | Dde/papup/inder.html# |                  |             |                                                                   |                  |      |
| 😁 (C) 🕚                 | o 😭 😣                      |                       | I 🙂              |             |                                                                   | 8 E 0            | 46-5 |

- ۵) برای آگاهی از روشهای اتصال روی آیکون دایره ای گوشه سمت راست بالا کلیک کنید
  - ۶) بهتر است قبل از انتخاب یک گزینه لیست دسترسی ها را بروز رسانی کنید
    - ۷) یکی از دسترسی ها را انتخاب نمایید

با این روش پژوهشگران محترم میتوانند به مجموعه بزرگی از پایگاههای استنادی ، مهندس ، انسانی و .... متصل شوید.

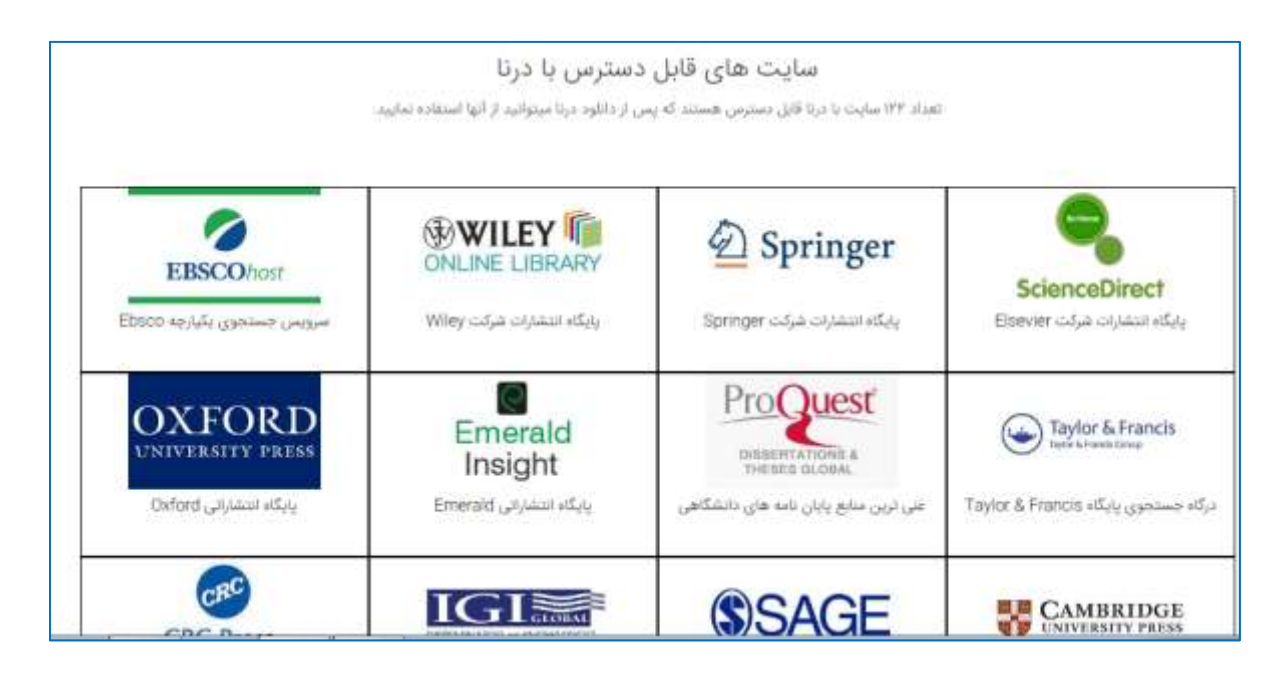